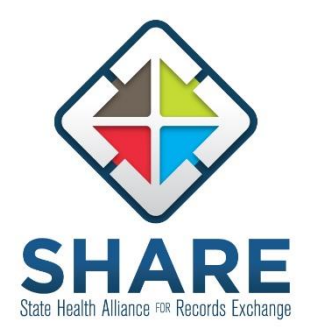

**Contact Information:** Arkansas Department of Health – Office of Health Information Technology 1501 North University Avenue, Suite 420, Little Rock, AR 72207

Justin Villines , HIT Policy Director O: 501.537.8924| F:<u>501.978.3940</u>| E: justin.villines@arkansas.gov

Adrian Jones, Accounts Manager O: 501.978.3944| F:501.978.3940| E: adrian.jones@arkansas.gov

**PCMH Activity E:** Join SHARE or participate in a network that delivers hospital discharge information to practice within 48 hours.

# Activity E Deadline: 6/30/2025

1. Indicate if the practice has joined SHARE.

**a.** Indicate the ability to access inpatient discharge information via SHARE.

**b.** Indicate the ability to access patient transfer information via SHARE.

2. If the practice has not joined SHARE, indicate if the practice participates in a network that delivers hospital discharge information to the practices within 48 hours of discharge.

3. Practices are to document completion of this activity via the QCI provider portal and attest that the described activity has been completed and that proper evidence of such can be provided upon request.

# **4 SIMPLE Steps**

## Step 1:

Make sure that you have the SHARE contract (Participation Agreement and Statement of Work) for your clinic. Please see sample below:

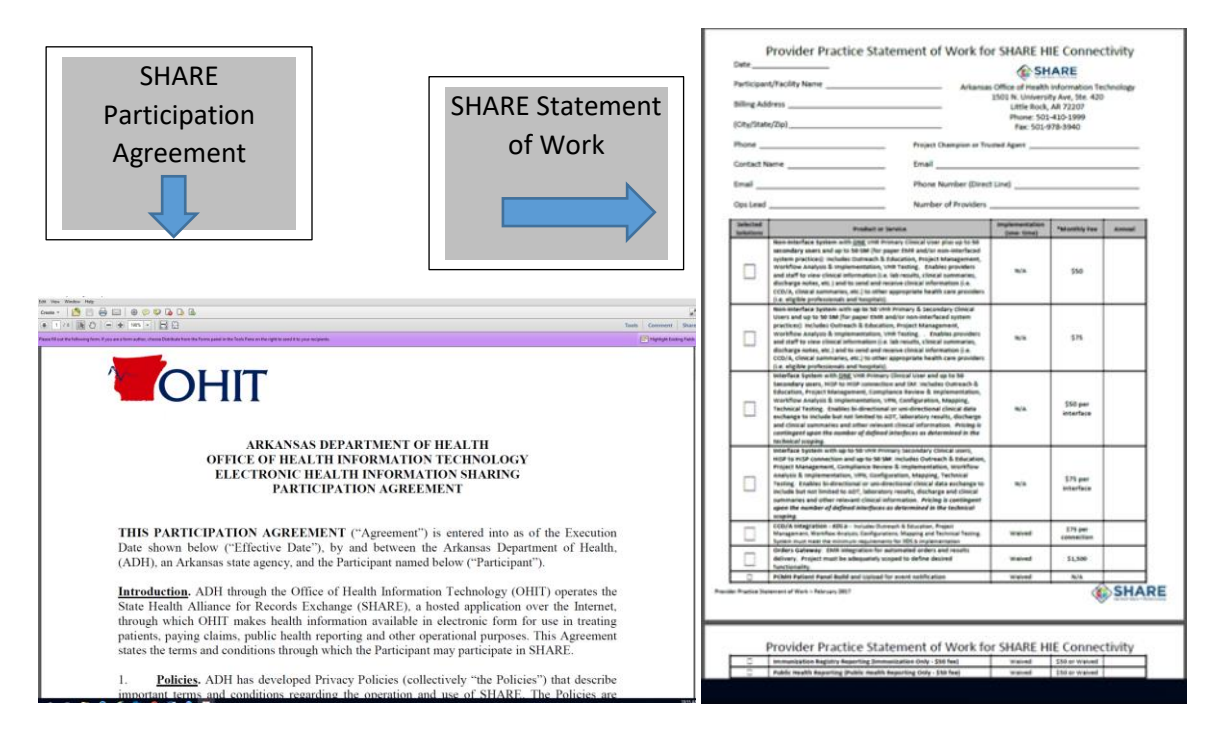

# Step 2:

Go to SHAREarkansas.com and login to your Secure Messaging account as seen below.

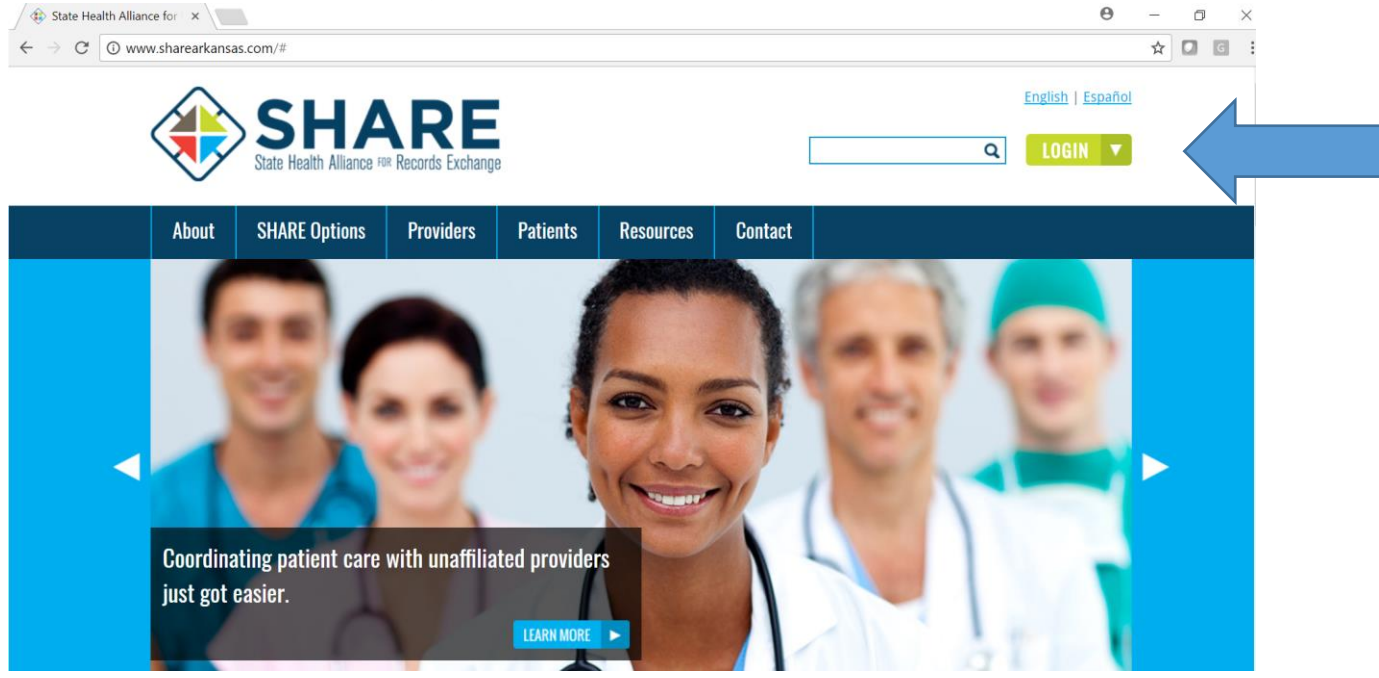

Put your login information and password to access SHARE:

| SHARE<br>State Health Alliance ** Records Exchange                                       |                                                                          |                                                                                                    |
|------------------------------------------------------------------------------------------|--------------------------------------------------------------------------|----------------------------------------------------------------------------------------------------|
| System use is for authorized this system implies consent t of this system, in accordance | users only, vities on this of this more poly or propriate a with approx  | system may be monitored. Further use of<br>action will be taken in response to misuse<br>icy and/or local law or regulation. |
| Username:                                                                                | jvillines                                                                | Forgot Username?                                                                                                    |
| Password:                                                                                |                                                                          | Forgot Password?                                                                                                    |
|                                                                                          | Login                                                                    |                                                                                                    |
| Please enter your U<br>If you need help or req                                           | sername and Password. Password<br>uire a login for this application, ple | is may be case sensitive.<br>ase contact your helpdesk.                                                                      |
|                                                                                          |                                                                          |                                                                                                    |

Once you have logged into your Secure Messaging Account access the SHARE 24 Hour Daily Report that your PCMH Care Coordinator received via Secure Messaging of a patients' recent Admission/Discharge and Inpatient Encounter Discharge as seen below:

#### SAMPLE 24 Hour Daily Report

|           | AR STATE                                                                                                    |            |                  | SH                      | SHARE<br>Sub Heath Allence IV Records Exchange |              |                                           |                         |                         |                  |  |  |  |
|-----------|----------------------------------------------------------------------------------------------------|------------|------------------|-------------------------|------------------------------------------------|--------------|-------------------------------------------|-------------------------|-------------------------|------------------|--|--|--|
| Last Name | I he following patient(s) has presented with an encounter:<br>M Name First Name DOB Patient's Plone Paver Relationship Name of Kowicial Attending Provider Primary Diagnosis Description of Visit Type of Visit Date and Time |            |                  |                         |                                                |              |                                           |                         |                         |                  |  |  |  |
| Ball      | Lucille D                                                                                                    | 10/24/2008 | 1 aucuc 3 1 none | Medicaid                | Drew Memorial                                  | Brian Beans  | Crohn's disease, unspecified, with unspec | Discharge/End Visit     | Emergency Room          | 04/27/2021 23:45 |  |  |  |
| Taylor    | Tim F                                                                                                    | 3/30/1965  | (501) 555-6655   |                         | Drew Memorial                                  | Charlie Russ | Major depressive disorder, recurrent, un  | s Discharge/End Visit   | Inpatient               | 04/28/2021 00:45 |  |  |  |
| Smith     | John                                                                                                    | 9/1/2017   | (479) 555-5555   |                         | Magnolia Hospital                              | Mary Moon    | Type 2 diabetes with ketoacidosis         | Outpatient to Inpatient | Outpatient to Inpatient | 04/28/2021 02:30 |  |  |  |
| Duck      | Donald                                                                                                    | 2/4/1982   |                  |                         | UAMS                                           | John Smith   | Back pain                                 | Admssion                | Emergency Room          | 04/28/2021 03:17 |  |  |  |
| Mouse     | Minnie                                                                                                    | 3/15/1942  | (870) 555-5555   | Medicare PCF            | UAMS                                           | John Smith   | Contact with exposure to covid-19         | Discharge/End Visit     | Emergency Room          | 04/28/2021 11:25 |  |  |  |
| Mouse     | Mickie                                                                                                    | 5/18/1942  | (870) 123-4567   |                         | Drew Memorial                                  | Jane Doe     | Strain of unspecified muscle              | Discharge/End Visit     | Inpatient               | 04/28/2021 14:32 |  |  |  |
| Gilmore   | Lorelai                                                                                                    | 4/11/1935  | (479) 123-4567   |                         | ACH                                            | Ricky Ball   | Shortness of Breath                       | Admssion                | Emergency Room          | 04/28/2021 16:45 |  |  |  |
| Glitter   | Poppy                                                                                                    | 9/19/1967  |                  |                         | Baptist Health                                 | Bill Silver  | Acute viral hepatitis                     | Discharge/End Visit     | Emergency Room          | 04/28/2021 19:00 |  |  |  |
| VonSweet  | Penelope                                                                                                    | 9/19/1937  |                  | Ark Health and Wellness | Drew Memorial                                  | John Taylor  | Unspecified pain                          | Admssion                | Emergency Room          | 04/28/2021 22:33 |  |  |  |
| Wreck     | Ralph                                                                                                    | 7/1/1962   |                  | Blue Cross              | Mercy Health                                   | Steve Emdee  | COVID 19                                  | Outpatient to Inpatient | Outpatient to Inpatient | 04/28/2021 23:01 |  |  |  |
| VonSweet  | Penelope                                                                                                    | 9/19/1937  |                  | Ark Health and Wellness | Drew Memorial                                  | John Taylor  | abdominal pain                            | Discharge/End Visit     | Emergency Room          | 04/28/2021 23:49 |  |  |  |

This report is a summary of your patient encounters who has had an event at a connected hospital in the last 24hrs. Additional information can be found at SHAREArkansas.com

### <u>Step 3:</u>

Once you are logged in to your SHARE secure messaging you will need to toggle over at the top of the page to the Virtual Health Record (Mirth Results). Once you are in the Virtual Health Record you will need to look up the patient by last name and date of birth that you received the Daily Report so that you can bring up the patients' recent discharge summary:

|                  | Advanced Filter: Patients                                  | Advanced Filter: Patients                             |                   |   |  |  |  |  |
|------------------|------------------------------------------------------------|-------------------------------------------------------|-------------------|---|--|--|--|--|
| State Health     | Search Type 🔲 My Pa                                        | Villines, Justin   Shared                             |                   |   |  |  |  |  |
| Results Patients | Search Requirements <ul> <li>Last Name and Date</li> </ul> | Search Requirements:<br>• Last Name and Date of Birth |                   |   |  |  |  |  |
| Patient Actions  | Reason For Search                                          |                                                       |                   |   |  |  |  |  |
| Refresh List     | Search Reason*                                             | Search Reason* Treatment •                            |                   |   |  |  |  |  |
|                  | Demographic Search                                         |                                                       |                   |   |  |  |  |  |
|                  | Last Name*                                                 |                                                       | Gender            | • |  |  |  |  |
|                  | First Name                                                 |                                                       | Date of Birth*    |   |  |  |  |  |
|                  | Street 1                                                   |                                                       | Street 2          |   |  |  |  |  |
| ĥ                | City                                                       |                                                       | State             |   |  |  |  |  |
| Ī                | Country                                                    |                                                       | ZIP Code          |   |  |  |  |  |
|                  | Identifier Search                                          |                                                       |                   |   |  |  |  |  |
|                  | Patient Alias                                              |                                                       | Insurance Plan ID |   |  |  |  |  |
|                  | Phone Number                                               |                                                       |                   |   |  |  |  |  |

**Step 4:** Once you have accessed your patient you will need to look for the hospital encounter date from the recent 24 Hour Daily Report that you received as seen below:

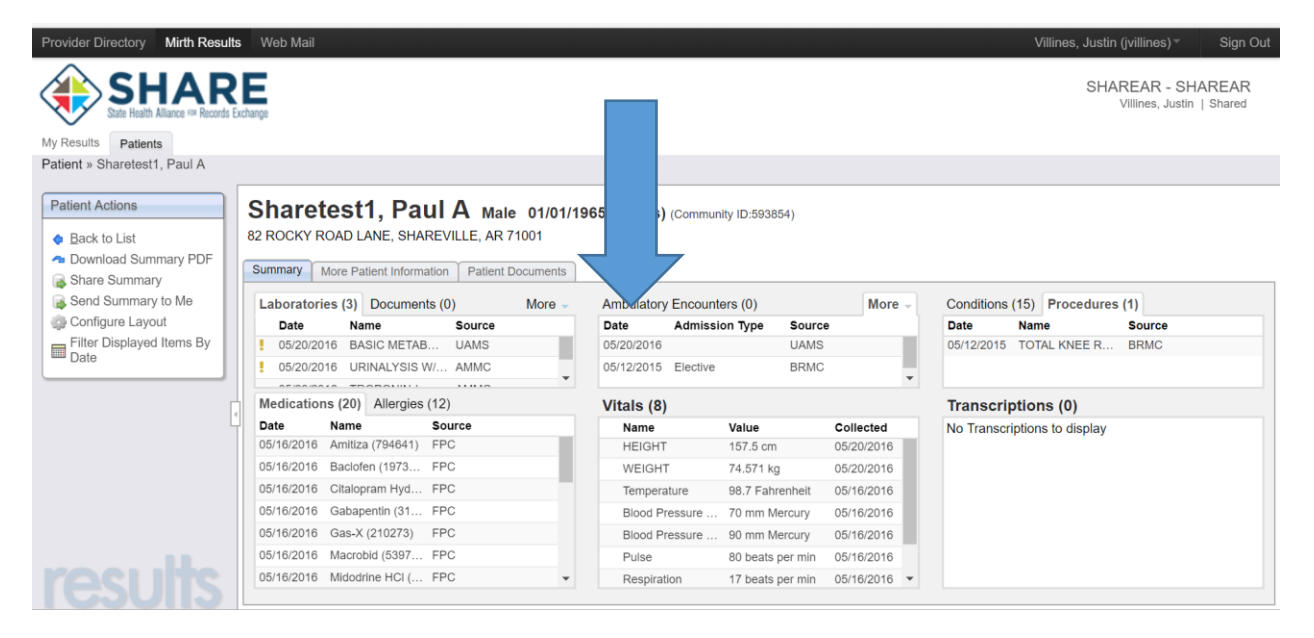

When you have found the encounter, click on that encounter and it will take you to the hospital discharge (ER Visit/Inpatient Encounter Discharge), see below.

| (£) State Health Alliance for X | SHARE Results - Edit x              |                                                  |                                                                                                    |                      |                            |                                         |                                |                    |                |                  | 9 -                          |        | >   |
|---------------------------------|-------------------------------------|--------------------------------------------------|----------------------------------------------------------------------------------------------------|----------------------|----------------------------|-----------------------------------------|--------------------------------|--------------------|----------------|------------------|------------------------------|--------|-----|
| + -> C Secure   http://         | s://arkhiemmmrprod.myhie.com/mirthr | esults/Patient.actior                            | n?preEdit=&subject.subjectKey=                                                                       | 1965890              |                            |                                         |                                |                    |                |                  | ☆                            | 00     |     |
| Provider Directory Mirth Result | ts Web Mail                         |                                                  |                                                                                                    |                      |                            |                                         |                                |                    |                | Villines, Justin | (jvillines) -                | Sign   | n ( |
| by Results<br>Patient + Shr     | Ectrop                              | Download Report                                  | Link My Organization Share                                                                           | Send to Me           |                            |                                         |                                | ×                  |                | SHAI             | REAR - SH<br>Vilines, Justin | HAREAF | R   |
| Patient Act                     | 82 ROCKY ROAD E, SHAREVIL           | Flag: General, L                                 | Sharefest1, Paul A 11/1965 Male Flag: General, Low, High   Abnormal: I ♦ ↑ Critical: 0 © Severe: 0 0 |                      |                            |                                         |                                |                    |                |                  |                              |        |     |
| Share Summary                   | Summary More Patient Information    | Encounter Sum                                    | nmary                                                                                                | Associated Providers |                            | Source Information                      |                                |                    |                |                  |                              |        |     |
| Send Summary to Me              | Laboratories (3) Documents (0)      | Admission                                        | Discharged<br>Elective                                                                               | Provider             | Mcconnell MD, Jason P      | Received On A                           | Saxter Regional Medical Center | Procedures (       | Procedures (1) |                  |                              |        |     |
| Configure Layout                | Date Name                           | Туре                                             |                                                                                                    | Attending            | Zztestprovider MD, Baxter  | 10001100 011 7 10g 23, 2010 10.40.10 PM |                                |                    | Reported       | Source           |                              |        |     |
| Filter Displayed Items By       | 05/20/2016 BASIC METABOLIC          | Admitted Date                                    | May 12, 2015 8:55:00 AM                                                                              | Provider             | A<br>Mesonnall MD, Jason P |                                         |                                | US UNSPEC          | 04/07/2016     | FPC              |                              |        |     |
| Unite                           | ! 05/20/2016 URINALYSIS W/REF       | Discharged<br>Date                               | May 15, 2015 3:15:00 PM                                                                              | Provider             | Mcconneil MD, Jason P      |                                         |                                | NSPEC              | 10/01/2015     | FPC              |                              |        |     |
|                                 | 05/20/2016 TROPONIN-I               | Service                                          | SUR                                                                                                  |                      |                            |                                         |                                | rthritis, unspeci. |                | BRMC             |                              |        |     |
|                                 |                                     | Class                                            | Inpatient                                                                                            |                      |                            |                                         |                                | NOS-L/LEG          |                | BRMC             |                              |        |     |
|                                 |                                     | Encounter Ri<br>Reason AF                        | RIGHT KNEE DJD, PRE OP,                                                                              |                      |                            |                                         |                                | IOS                |                | BRMC             |                              |        |     |
|                                 |                                     |                                                  | ARTHRITIS, HTN<br>5STH,5407,1                                                                        |                      |                            |                                         |                                | preprocedural.     |                | BRMC             |                              |        |     |
|                                 |                                     | Location                                         |                                                                                                    |                      |                            |                                         |                                | reurysm, witho     |                | BRMC             |                              |        |     |
|                                 |                                     | Generalitiesee                                   |                                                                                                    |                      |                            |                                         |                                | rolemia            |                | BRMC             |                              |        |     |
|                                 |                                     | Conditions                                       |                                                                                                    |                      |                            |                                         |                                | monte              |                | DDMC             |                              |        |     |
|                                 | Medications (20) Allergies (12)     | Name                                             |                                                                                                    |                      | Туре                       | Date                                    | Details                        | s (0)              |                |                  |                              |        |     |
|                                 | Date Name                           | ACCIDENT NO                                      | s                                                                                                    |                      |                            |                                         | View Condition Details         | to display         |                |                  |                              |        |     |
|                                 | 05/16/2016 Amitiza (794641)         |                                                  |                                                                                                    |                      |                            |                                         |                                |                    |                |                  |                              |        |     |
|                                 | 05/16/2016 Baclofen (197392)        | TEAR MENISCUS NEC-CURREN<br>TOBACCO USE DISORDER |                                                                                                    |                      | Diagnosis<br>Diagnosis     |                                         | View Condition Details         |                    |                |                  |                              |        |     |
|                                 | , 05/16/2016 Citalopram Hydrobromid |                                                  |                                                                                                    |                      |                            |                                         | View Condition Details         |                    |                |                  |                              |        |     |
|                                 | 05/16/2016 Gabapentin (310431)      | OTHER CHROM                                      | NIC DAIN                                                                                             |                      | Disesses                   |                                         | Mary Careforn Datalla          |                    |                |                  |                              |        |     |
|                                 | 05/16/2016 Macrohid (520742)        | OTHER CHRON                                      | ning PAIN                                                                                            |                      | Chagnosis                  |                                         | view contradon Detallis        |                    |                |                  |                              |        |     |
|                                 | 03/10/2010 Marc10010 (539/12)       | BACKACHE NO                                      | OS                                                                                                   |                      | Diagnosis                  |                                         | View Condition Details         |                    |                |                  |                              |        |     |

\*If you received the 24 Hour Daily Report and there was not a discharge summary available in SHARE, make note and document that you called the patient about their recent hospital visit and transfer back to your clinic for follow-up. Please NOTE: You will only get 24 Hour Daily Report and not the discharge summary or any patient results in SHARE from the following facilities at this time:

\*CrossRidge Community Hospital

\*Lawrence Memorial Hospital

\*St. Bernard's Medical Center

Saint Bernard's Behavioral Health

#### The Following Hospitals are not connected to SHARE at present:

Acute Care Hospitals

\*Christus St. Michael's Health System

\*Fulton County Hospital

\*Johnson Regional Medical Center

\*Little River Memorial Hospital

\*Southwest Arkansas Regional Medical Center

LTC Hospitals

Cornerstone Hospital of Little Rock Southeast Rehabilitation Hospital <u>BH Hospitals</u> OakRidge Behavioral Center Piney Ridge Treatment Center & Inpatient Hospital Valley Behavioral Health System Vantage Point Behavioral Health Riverview Behavioral Health Hospital Perimeter Behavioral of West Memphis Levi Hospital

\*Acute Care Hospital